## 振込手数料の変更方法(パソコンデータ変換システム)

主メニューにある「手数料情報」ボタンをクリックします。

| データ皮換 マスタ管理 反→と B形式 E B→表形式 E B→表形式 | <u></u> | 1 |
|-------------------------------------|---------|---|
| システム管理<br>                          |         |   |
| バックアップ作成<br>バックアップ復日                |         |   |
|                                     |         |   |

② 手数料登録画面が表示されますので、弊行の銀行コード「O142」をクリックし、「選択」ボタンをクリックします。

| No 銀行 グループ銀行 グループ支店 |   |
|---------------------|---|
|                     | 2 |
|                     |   |

③ 銀行別手数料情報登録画面で、振込手数料の変更を行い、「登録」ボタンをクリックします。

| 銀行別手数料情報登録              |                    | 振込手数料に、ご不明な点がある場合は、 |
|-------------------------|--------------------|---------------------|
| 銀行番号                    |                    |                     |
| 0142<br>差引最低金額 計算方法 《 打 | 辰込手数料変更例≫          |                     |
| 0 据置型                   | •                  |                     |
|                         | 電信扱い               | 文書扱い                |
| 振达金額                    | 同一店宛 本支店宛 他行宛 同一店多 | 宛 本支店宛 他行宛          |
| 0 以上~ 30000 未満          | 0 220 495          |                     |
| 30000 以上~ 未満            | 0 440 660          |                     |
| 以上~                     |                    |                     |
|                         | Gr.銀行登録 Gr.支店登録 登  | 録 【別じる】             |

④ 「はい」ボタンをクリックします。

| ● 手数料情報を登録します。よろしいですか?<br>「はい!①」 ● ◆いえの | 手数科情報登録 🔀              |  |
|-----------------------------------------|------------------------|--|
|                                         | ? 手数料情報を登録します。よろしいですか? |  |
|                                         |                        |  |
|                                         |                        |  |

## ⑤ 「OK」ボタンをクリックして作業終了です。

| 手数料の登録が完てしました。 | 訓手数料情報登録 <mark>╳</mark> |
|----------------|-------------------------|
|                | ▶ 手数料の登録が完了しました。        |
|                |                         |

| (消費税等を含む)   |      |       |       |       |       |       |
|-------------|------|-------|-------|-------|-------|-------|
| ご利田区公 ちゃ    |      | いた    | 改定前   |       | 改定後   |       |
| こ利用区力       | 1000 |       | 3万円未満 | 3万円以上 | 3万円未満 | 3万円以上 |
| 基本サービス      | 当行あて | 同一店あて | 0円    | 0円    | 0円    | 0円    |
|             |      | 他店あて  | 110 円 | 330 円 | 110 円 | 330 円 |
|             | 他行   | テあて   | 440 円 | 660 円 | 385 円 | 550 円 |
| データ伝送(総合振込) | 当行あて | 同一店あて | 0円    | 0円    | 0円    | 0円    |
|             |      | 他店あて  | 220 円 | 440 円 | 220 円 | 440 円 |
|             | 他行   | テあて   | 550円  | 770円  | 495 円 | 660円  |

振込手数料(1件につき)